# Programs, languages and compilers

# First steps with Java

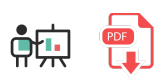

### 1. Java programming language

Java is an object oriented language, created at the beginning of the 90s by *Sun Microsystems*. It has its own virtual machine to run the programs, so Java applications are platform independent, and we can run them either on Linux, Windows, Mac and other systems. In fact, Java was conceived to program several types of electronic devices, including home appliances. But it got so popular that it quickly focused on computer applications.

With Java and some other languages of those years, we started saying goodbye to this "open door" to the low level world. Memory and system access is much more restricted, and the language provides other high level features, such as the *garbage collector*, which is in charge of cleaning the memory periodically, removing every element that is no longer used. This task was completely manual in previous languages (C o C++).

Java has a wide area of application nowadays: we can develop desktop applications with libraries like JavaFX, mobile applications (Android uses Java), web applications (with servlets and JSP pages, or even with more advanced frameworks, such as Spring), etc.

## 2. Installing Java

Java implementations have changed along time. At the beginning, it was Sun Microsystems the company in charge of implementing the earliest versions of the language... until version 6, where Oracle bought Sun Microsystems. Then, there was an official Oracle implementation branch, and an open implementation branch called *OpenJDK* that is an official reference implementation of Java Standard Edition since version 7. From that point, many other additional implementation branches have arised, such as *AdoptOpenJDK*, *Excelsior JET* and so on. Some of them are free, as *OpenJDK*, and some other are commercial, or have a commercial version for some specific purposes, as Oracle has done with the latest versions.

In order to narrow the range of available options, let's focus just on Oracle and OpenJDK implementations. The first one has some license restrictions for some given uses, whereas the second one is absolutely free to use. However, Oracle implementations offer LTS (*Long Term Support*) versions from time to time (version 8 was LTS, and so is version 11 and 17), whereas OpenJDK versions are no longer supported as soon as a new version comes into scene.

In this module we are going to use **Java version 17**, and we are going to rely on **OpenJDK implementation**, since its installation is cleaner, and it lets us easily deal with multiple installed versions. However, we are going to start by showing how to install official Oracle version for every platform.

#### **Option 1: Installing Oracle JDK**

If you want to use Oracle's official JDK, then you need to follow these steps:

- Go to the Oracle JDK download website (you may be asked to sign up before downloading the software). Download the package according to your operating system and install it.
- In case you are using **Linux**, you may be forced to download a *tar.gz* file from Oracle web site, and unzip it in your chosen folder.
- After following these steps, JDK commands may not work yet, specially under Windows and Linux, until we configure some environment variables, as we will see later.

#### **Option 2: Installing OpenJDK (***recommended***)**

If we choose OpenJDK implementation (as we are going to do in this module), then we need to download the appropriate *zip* or *tar.gz* package. We can do it from this website. Then, unzip the file in your chosen folder. For instance, it can be C:\openjdk for Windows, or /home/username/openjdk for your Linux distribution. Anyway, there must be a bin subfolder (among others) into your main installation folder after unzipping (for instance, C:\openjdk\bin in Windows).

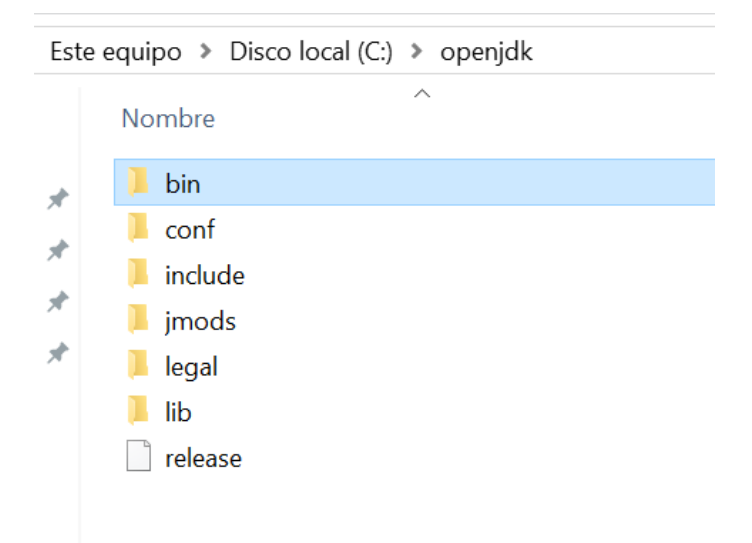

**NOTE**: regarding Mac OS X, there will be a **Contents/Home** folder inside JDK main installation folder. Inside this **Home** folder you will find the **bin** subfolder where all JDK commands are placed.

#### Setting up the *path* environment variable

In order for JDK commands to work, we need to add to the system *path* the folder where these commands are placed (typically, a **bin** subfolder inside the main installation folder). This way, the operating system will recognize the compilation commands whenever we type them from a terminal. Let's see how to do these steps in the most common operating systems:

#### Under Windows:

1. We open Windows search and look for *Editar variables de entorno*. Then, we click on *Variables de entorno* button.

| Opciones avanzadas       Protección del sistema       Acceso remoto         Para realizar la mayoría de estos cambios, inscie sesión como administrador.       Pendmiento         Efectos visuales, programación del procesador, uso de memoria y memoria vitual       Configuración.         Perfiles de usuatio       Configuración.         Configuración       Configuración.         Perfiles de usuatio       Configuración.         Configuración       Inicio y recuperación         Inicio y recuperación       Inicio del sistema e información de depuración.         Inicio del sistema, encres del sistema e información de depuración.       Aplicar         Opcionire       Canodiar       Aplicar         Debe de entorno       Sustema e información de depuración.       Aplicar         iables de usuario para nachovbox       Configuración.       Aplicar         concentre       Canodiar       Aplicar         Partine       Cilvers/nachovbox/OneDrive       Cal.         Partine       Sustema convolos/AppData/Local/Programs/Microsoft VS Code       Effetar         EMP       Sustema convolos/AppData/Local/Programs/Microsoft VS Code       Effetar       Eliminar         iables del sistema       Valor       Configuración de desistema       Eliminar         iables del sistema       Valor       Config                                                                                                    |                                                                                                    | Nomi                                                                         | bre de equip                                                                                                    | 0                                                                                                    |                                                                                                    | Hardware                                                   |                                 |
|----------------------------------------------------------------------------------------------------|----------------------------------------------------------------------------------------------------|------------------------------------------------------------------------------|----------------------------------------------------------------------------------------------------|----------------------------------------------------------------------------------------------------|----------------------------------------------------------------------------------------------------|------------------------------------------------------------|---------------------------------|
| Para realizar la mayoría de estos cambios, inicie sestón como administrador,         Pendimiento         Efectos visuales, programación del processador, uso de memoria y         Perfiles de usuario         Configuración         Inicio y recuperación         Inicio y recuperación         Inicio del sistema, entores del sistema e información de depuración         Inicio del sistema, entores del sistema e información de depuración         Inicio y recuperación         Inicio y recuperación         Inicio del sistema, entores del sistema e información de depuración         Configuración         Inicio y recuperación         Inicio y recuperación         Inicio del sistema, entores del sistema e información de depuración         Configuración         Inicio y recuperación         Inicio y recuperación </th <th></th> <th>Opciones avan</th> <th>nzadas</th> <th>Protección</th> <th>del sistema</th> <th>Acceso remot</th> <th>to</th>                                                                                                    |                                                                                                    | Opciones avan                                                                | nzadas                                                                                                    | Protección                                                                                                    | del sistema                                                                                                    | Acceso remot                                               | to                              |
| Perdimiento         Bectos visuales, programación del procesador, uso de memora y memora vistual         Onfiguración         Perfiles de usuario         Configuración del escritorio correspondiente al inicio de sesión         Inicio y ecuperación         Inicio y ecuperación         Inicio del sistema, errores del sistema e información de depuración         Inicio y ecuperación         Inicio del sistema, errores del sistema e información de depuración         Inicio y ecuperación         Inicio del sistema, errores del sistema e información de depuración         Inicio y ecuperación         Inicio del sistema, errores del sistema e información de depuración         Inicio y ecuperación         Inicio del sistema         Inicio y ecuperación         Inicio y ecuperación         Inicio del sistema         Inicio y ecuperación         Inicio y ecuperación         Inicio del sistema         Inicio y ecuperación         Inicio y ecuperación         Inicio y ecuperación         Inicio del sistema         Inicio y ecuperación         Inicio y ecuperación         Inicio y ecuperación         Inicio y ecuperación         Inicio y ecuperación         Inininary         Inin                                                                                                    |                                                                                                    | Para realizar la                                                             | mayoría de e                                                                                                    | estos cambios                                                                                                    | s, inicie sesión                                                                                                    | como administrado                                          | r                               |
| Important vitual       Configuración         Perfies de usuario       Configuración         Configuración       Configuración         Incio y recuperación       Incintanta e información de sestón         Incio y recuperación       Incintanta e información de depuración         Incio y recuperación       Incintanta e información de depuración         Incio del sistema, entores del sistema e información de depuración       Incintanta e información de depuración         Incio del sistema, entores del sistema e información de depuración       Incintanta e información de depuración         Incio del sistema, entores del sistema e información de depuración       Incintanta e información de depuración         Inteles de usuario para nachovbox       Acceptar       Acidoar         Antable       Valor       Chusers/nachovbox/OneDrive       OneDrive         Contiguración       C/Users/nachovbox/AppData/Local/Programs/Microsoft VS Code         TEMP       SUSERPROFILE%/AppData/Local/Temp         SUSERPROFILE%/AppData/Local/Temp       SUSERPROFILE%/AppData/Local/Temp         Inable       Valor       Editar       Eliminar         iables del sistema       C/Windows/system32/cmd.exe       Inconfiguración       Model         Inable       Valor       C/Windows/system32/cMVindows/System32/Witems       So         So <t< td=""><td></td><td>Rendimiento</td><td></td><td></td><td></td><td></td><td></td></t<>                                                                                                    |                                                                                                    | Rendimiento                                                                  |                                                                                                    |                                                                                                    |                                                                                                    |                                                            |                                 |
| Perfiles de usuario       Configuración del escritorio correspondiente al inicio de sesión         Inicio y recuperación       Configuración del depuración         Inicio del sistema, enores del sistema e información de depuración       Configuración         Inicio del sistema, enores del sistema e información de depuración       Configuración         Inicio del sistema, enores del sistema e información de depuración       Configuración         Inicio del sistema       Canceliar         Aceptar       Canceliar         Aceptar       Canceliar         Aceptar       Canceliar         Aceptar       Canceliar         Aceptar       Canceliar         Aceptar       Canceliar         Aceptar       Canceliar         Aceptar       Canceliar         Aceptar       Canceliar         Aceptar       Canceliar         Aceptar       Canceliar         Aceptar       Collocal/Programs/Microsoft VS Code         TEMP       %USERPROFILE%\AppData\Local\Temp         Multiple       Valor         ComSpec       Ci/Windows\system32\cmd.exee         NUMBER_OF_PROCESSORS       2         So       Windows\system32\cmd.exee         NuterX       COMindows\system32\cmd.exee         VATHEXT </th <th></th> <th>Efectos visual<br/>memoria virtua</th> <th>les, programa<br/>al</th> <th>ación del proc</th> <th>cesador, uso de</th> <th>e memoria y<br/>Configuración</th> <th></th>                                                                                                    |                                                                                                    | Efectos visual<br>memoria virtua                                             | les, programa<br>al                                                                                                    | ación del proc                                                                                                    | cesador, uso de                                                                                                    | e memoria y<br>Configuración                               |                                 |
| Image: Sector de la solution         Configuración del escritorio correspondiente al inicio de sesión         Inicio y recuperación         Inicio del sistema, errores del sistema e información de depuración         Inicio del sistema, errores del sistema e información de depuración         Inicio del sistema, errores del sistema e información de depuración         Inicio del sistema, errores del sistema e información de depuración         Inicio del sistema         Acceptar         Canceliar         Acceptar         Canceliar         Acceptar         Canceliar         Acceptar         Canceliar         Acceptar         Canceliar         Acceptar         Canceliar         Acceptar         Canceliar         Acceptar         Canceliar         Acceptar         Configuración del sistema         Inteló E Valor         Nueva         Editar         Eliminar         iables del sistema         Inteló E Valor         Configuración del sistema         Inteló E Valor         Constructor         Constructor         Colivindows/system32/cmd.exee                                                                                                    |                                                                                                    | Padlas da um                                                                 | uardia.                                                                                                    |                                                                                                    |                                                                                                    |                                                            |                                 |
| Inicio y recuperación       Inicio y recuperación         Inicio del sistema, enores del sistema e información de depuración         Orafiguración         Inicio del sistema, enores del sistema e información de depuración         Orafiguración         Inicio para nachovbox         Acceptar       Cancelar         Ariable       Valor         DoneDrive       C.\Users\nachovbox\OneDrive         Path       ;C.\Users\nachovbox\OneDrive         Path       ;C.\Users\nachovbox\OneDrive         Path       ;C.\Users\nachovbox\AppData\Local\Temp         TMP       %USERPROFILE%\AppData\Local\Temp         Mariable       Valor         Nueva       Editar         Editar       Eliminar         riables del sistema       C.\Windows\system32\cmd.exe         MMIMER_OF_PROCESSORS       2         OS       Windows_NT         Path       C.Windows\system32\CMIndows;C.Windows/System32Wbeny         VATHEXT       .COM;EXE; BAT;;.CMD;.VBS;.VBE;JS_JSE;.WSF;.WSF;.WSF;.WSF;.WSF;.WSF;.WSF;.WSF                                                                                                    |                                                                                                    | Configuración                                                                | del escritorio                                                                                                    | o corresponde                                                                                                    | ente al inicio de                                                                                                    | e sesión                                                   |                                 |
| Inicio y recuperación         Inicio del sistema, errores del sistema e información de depuración         Onfiguración:         Variables de entorno         itables de usuario para nachovbox         Aceptar:       Cancelar:         Aceptar:       Cancelar:         Path       (C:\Users\nachovbox\OneDrive         Path       C:\Users\nachovbox\AppData\Local\Temp         Mariable       Valor         ComSpec       C:\Windows\system32\cmd.exe         VMMBER_OF_PROCESSORS       2         OS       Windows_NT         Path       C:\Windows\system32\cmd.exe         VATHEXT       .COM:;EXE;BAT; CMD;VBS;VBE;JS;JSE;                                                                                                    |                                                                                                    |                                                                              |                                                                                                    |                                                                                                    |                                                                                                    | Configuración                                              |                                 |
| Inicio del sistema, errores del sistema e información de depuración         Inicio del sistema, errores del sistema e información de depuración         Inicio del sistema, errores del sistema e información de depuración         Inicio del sistema         Aceptar         Cancelar         Aciocar         Aciocar         Aciables de usuario para nachovbox         Arriable       Valor         OneDrive       C:\Users\nachovbox\OneDrive         Path       ;C:\Users\nachovbox\AppData\Local\Programs\Microsoft VS Code         FEMP       %USERPROFILE%\AppData\Local\Temp         TMP       %USERPROFILE%\AppData\Local\Temp         subles del sistema          riables del sistema          Ariable       Valor         ComSpec       C:\Windows\system32\cmd.exe         NUMBER_OF_PROCESSORS       2         2S       Windows_NT         Path       COM;.EXE;BAT; CMD; VBS; VBE; JS; JSE; WSF; WSH; MSC         PROCESSOR ARCHITECTURE       AMD64         ROCESSOR IDENTIFIER       Inteléd Family 6 Model 58 Stepping 9. GenuineIntel                                                                                                    |                                                                                                    | Inicio y recupe                                                              | eración                                                                                                    |                                                                                                    |                                                                                                    |                                                            |                                 |
| Image: Section of Section of Sectio                                                                                                    |                                                                                                    | Inicio del siste                                                             | ma, errores d                                                                                                    | del sistema e i                                                                                                    | información de                                                                                                    | depuración                                                 |                                 |
| Variables de entorno         Aceptar Canceler Aplicar         Aceptar Canceler Aplicar         bles de entorno         riables de usuario para nachovbox         Valor         OneDrive         C:\Users\nachovbox\OneDrive         Path ;C:\Users\nachovbox\AppData\Local\Programs\Microsoft VS Code         TEMP %USERPROFILE%\AppData\Local\Temp         Nueva       Editar       Eliminar         riables del sistema         Valor         (Windows\system32\cmd.exe         VUMBER_OF_PROCESSORS 2         S       Windows_NT         Path C:C\Windows\system32\Cr\Windows\System32\C\Windows\System32\CWbern;         COM; DEE; BAT; CMD; VBS; VBE; JS; JSE; WSF; WSH; MSC         PATHEXT C:C\Windows\System32\CC\Windows\System32\CC\Windows\System32\CWbern;         PATHEXT C:C\Windows\System32\CC\Windows\System32\CC\Windows\System32\CWbern;         PATHEXT C:C\Windows\System32\CC\Windows\System32\CWbern;         PATHEXT C:C\Windows\System32\CC\Windows\System32\CC\Windows\System32\CC\Windows\System32\CC\Windows\System32\CC\Windows\System32\CC\Windows\System32\CC\Windows\System32\CC\Windows\System32\CC\Windows\System32\CC\Windows\System32\Windows\System32\CC\Windows                                                                                                    |                                                                                                    |                                                                              |                                                                                                    |                                                                                                    |                                                                                                    | Configuración                                              |                                 |
| bles de entorno<br>iiables de usuario para nachovbox<br>/ariable Valor<br>OneDrive C:\Users\nachovbox\OneDrive<br>Path ;C:\Users\nachovbox\AppData\Local\Programs\Microsoft VS Code<br>FEMP %USERPROFILE%\AppData\Local\Temp<br>TMP %USERPROFILE%\AppData\Local\Temp<br>Mueva Editar Eliminar<br>iiables del sistema<br>/ariable Valor<br>ComSpec C:\Windows\system32\cmd.exe<br>VUMBER_OF_PROCESSORS 2<br>S Windows_NT<br>Path C:\Windows\system32\C\Windows\System32\Wberry<br>PATHEXT C:OM; EXE; BAT;:CMD; VBS; VBE; JS; JSE; WSF; WSH; MSC<br>PROCESSOR_ARCHITECTURE AMD64<br>PROCESSOR JENTIFIER Intel64 Family 6 Model 58 Stepping 9, GenuineIntel                                                                                                    |                                                                                                    |                                                                              |                                                                                                    |                                                                                                    | Varia                                                                                                    | ables de entorno                                           |                                 |
| Aceptar       Cancelar       Aplicar         bles de entorno       riables de usuario para nachovbox          Variable       Valor          DneDrive       C:\Users\nachovbox\OneDrive          Path       ;C:\Users\nachovbox\AppData\Local\Programs\Microsoft VS Code         TEMP       %USERPROFILE%\AppData\Local\Temp         TMP       %USERPROFILE%\AppData\Local\Temp         IMP       %USERPROFILE%\AppData\Local\Temp         Variable       C\Windows\system32\cmd.exe         Variable       Valor         ComSpec       C:\Windows\system32\cmd.exe         VUMBER_OF_PROCESSORS       2         OS       Windows\system32\C:\Windows;C:\Windows;System32\Wbem,         PATHEXT       .COM;.EXE;.BAT;.CMD;.VBS;.VBE;.JS;.JSE;.WSF;.WSH;.MSC         PROCESSOR_ARCHITECTURE       AMD64         PROCESSOR_IDENTIFIER       Intel64 Family 6 Model 58 Steepping 9. GenuineIntel                                                                                                    |                                                                                                    |                                                                              |                                                                                                    |                                                                                                    | -                                                                                                    |                                                            |                                 |
| Aceptar       Cancelar       Aplicar         beles de entorno       itables de usuario para nachovbox       itables de usuario para nachovbox         Variable       Valor       OneDrive       C:\Users\nachovbox\OneDrive         Daeth       ;C:\Users\nachovbox\OneDrive       OneDrive         Path       ;C:\Users\nachovbox\AppData\Local\Programs\Microsoft VS Code         TEMP       %USERPROFILE%\AppData\Local\Temp         TMP       %USERPROFILE%\AppData\Local\Temp         fiables del sistema       Iminar         dariable       Valor         ComSpec       C:\Windows\system32\cmd.exe         VUMBER_OF_PROCESSORS       2         S       Windows\system32\C:\Windows;C\Windows;System32\Wbem,         AtheXT       .COM;.EXE;.BAT;.CMD;.VBS;.VBE;.JS;.JSE;.WSF;.WSH;.MSC         PROCESSOR_ARCHITECTURE       AMD64         PROCESSOR IDENTIFIER       Intel64 Family 6 Model 58 Steepping 9. GenuineIntel                                                                                                    | 1                                                                                                    |                                                                              |                                                                                                    |                                                                                                    |                                                                                                    |                                                            |                                 |
| bles de entorno          iables de usuario para nachovbox         /ariable       Valor         OneDrive       C:\Users\nachovbox\OneDrive         Path       ;C:\Users\nachovbox\AppData\Local\Programs\Microsoft VS Code         TEMP       %USERPROFILE%\AppData\Local\Temp         TMP       %USERPROFILE%\AppData\Local\Temp         IMP       %USERPROFILE%\AppData\Local\Temp         IMP       %USERPROFILE%\AppData\Local\Temp         IMP       %USERPROFILE%\AppData\Local\Temp         IMP       %USERPROFILE%\AppData\Local\Temp         IMP       %USERPROFILE%\AppData\Local\Temp         IMP       %USERPROFILE%\AppData\Local\Temp         IMP       %USERPROFILE%\AppData\Local\Temp         IMP       %USERPROFILE%\AppData\Local\Temp         IMP       %USERPROFILE%\AppData\Local\Temp         Valor       Editar       Eliminar         iables del sistema           Valor       ComSpec       C:\Windows\system32\crmd.exe         NUMBER_OF_PROCESSORS       2          OS       Windows_NT          Path       C:\Windows\system32\Cr\Windows\System32\C\Windows\System32\Wbem;         PATHEXT       .COM; EXE; BAT; .CMD; VBS; .VBE; JS; JSE; .WSF; .WSH; .MSC         PROCESSOR IDENTIFIER <th></th> <th></th> <th></th> <th></th> <th></th> <th></th> <th></th>                                                                                                    |                                                                                                    |                                                                              |                                                                                                    |                                                                                                    |                                                                                                    |                                                            |                                 |
| iiables de usuario para nachovbox<br>Variable Valor<br>OneDrive C:\Users\nachovbox\OneDrive<br>Path ;C:\Users\nachovbox\AppData\Local\Programs\Microsoft VS Code<br>TEMP %USERPROFILE%\AppData\Local\Temp<br>TMP %USERPROFILE%\AppData\Local\Temp<br>TMP %USERPROFILE%\AppData\Local\Temp<br>iiables del sistema<br>Variable Valor<br>ComSpec C:\Windows\system32\cmd.exe<br>NUMBER_OF_PROCESSORS 2<br>OS Windows_NT<br>Path C:\Windows\system32;C:\Windows;C:\Windows\System32\Wbem;<br>PATHEXT .COM;.EXE;.BAT;.CMD;.VBS;.VBE;.JS;.JSE;.WSF;.WSH;.MSC<br>PROCESSOR_ARCHITECTURE AMD64<br>PROCESSOR IDENTIFIER Intel64 Family 6 Model 58 Stepping 9, GenuineIntel                                                                                                    |                                                                                                    |                                                                              |                                                                                                    | Acepta                                                                                                    | ar Cano                                                                                                    | celar Aplic                                                | ar                              |
| riables de usuario para nachovbox<br>Variable Valor<br>OneDrive C:\Users\nachovbox\OneDrive<br>Path ;C:\Users\nachovbox\AppData\Local\Programs\Microsoft VS Code<br>TEMP %USERPROFILE%\AppData\Local\Temp<br>TMP %USERPROFILE%\AppData\Local\Temp<br>TMP %USERPROFILE%\AppData\Local\Temp<br>iables del sistema<br>Variable Valor<br>ComSpec C:\Windows\system32\cmd.exe<br>VUMBER_OF_PROCESSORS 2<br>OS Windows_NT<br>Path C:\Windows\system32\C:\Windows\System32\Wbem;<br>PATHEXT COM;.EXE;.BAT;.CMD;.VBS;.VBE;.JS;.JSE;.WSF;.WSH;.MSC<br>PROCESSOR_ARCHITECTURE AMD64<br>PROCESSOR IDENTIFIER Intel64 Family 6 Model 58 Stepping 9, GenuineIntel                                                                                                    | los de enter                                                                                                    | 20                                                                           |                                                                                                    | Acepta                                                                                                    | ar Cano                                                                                                    | Aplic                                                      | ar                              |
| Variable Valor<br>OneDrive C:\Users\nachovbox\OneDrive<br>Path ;C:\Users\nachovbox\AppData\Local\Programs\Microsoft VS Code<br>TEMP %USERPROFILE%\AppData\Local\Temp<br>TMP %USERPROFILE%\AppData\Local\Temp<br>Mueva Editar Eliminar<br>iables del sistema<br>Variable Valor<br>ComSpec C:\Windows\system32\cmd.exe<br>NUMBER_OF_PROCESSORS 2<br>OS Windows_NT<br>Path C:\Windows\system32\C:\Windows;C\Windows\System32\Wbem;<br>PATHEXT .COM;.EXE;.BAT;.CMD;.VBS;.VBE;.JS;.JSE;.WSF;.WSH;.MSC<br>PROCESSOR_ARCHITECTURE AMD64<br>PROCESSOR IDENTIFIER Intel64 Family 6 Model 58 Stepping 9. GenuineIntel                                                                                                    | bles de entor                                                                                                    | no                                                                           |                                                                                                    | Acepta                                                                                                    | ar Cano                                                                                                    | pelar Aplic                                                | ar                              |
| Variable Valor<br>C:\Users\nachovbox\OneDrive<br>Path ;C:\Users\nachovbox\AppData\Local\Programs\Microsoft VS Code<br>TEMP %USERPROFILE%\AppData\Local\Temp<br>TMP %USERPROFILE%\AppData\Local\Temp<br>*USERPROFILE%\AppData\Local\Temp<br>*USERPROFILE%\AppD | bles de entor                                                                                                    | no<br>Jario para nachov                                                      | hox                                                                                                    | Acepta                                                                                                    | ar Cano                                                                                                    | oelar Aplic                                                | ar                              |
| DneDrive       C:\Users\nachovbox\QneDrive         Path       ;C:\Users\nachovbox\AppData\Local\Programs\Microsoft VS Code         TEMP       %USERPROFILE%\AppData\Local\Temp         TMP       %USERPROFILE%\AppData\Local\Temp         IMP       %USERPROFILE%\AppData\Local\Temp         Image: State and the state and the state                                                                                                    | bles de entor                                                                                                    | no<br>Jario para nachov                                                      | box                                                                                                    | Acepta                                                                                                    | r Can                                                                                                    | Aplic                                                      | ar                              |
| Path       ;C:\Users\nachovbox\AppData\Local\Programs\Microsoft VS Code         TEMP       %USERPROFILE%\AppData\Local\Temp         TMP       %USERPROFILE%\AppData\Local\Temp         IMP       %USERPROFILE%\AppData\Local\Temp         Image: State of the state of the state                                                                                                    | bles de entor<br>riables de usu<br>Variable                                                                                                    | no<br>Jario para nachov                                                      | box<br>Valor                                                                                                    | Acepta                                                                                                    | r Cano                                                                                                    | oelar Aplic                                                | ar                              |
| TEMP       %USERPROFILE%\AppData\Local\Temp         TMP       %USERPROFILE%\AppData\Local\Temp         Nueva       Editar       Eliminar         riables del sistema       Valor       Editar       Eliminar         Variable       Valor       C:\Windows\system32\cmd.exe       Path       C:\Windows\System32\cmd.exe       Path       C:\Windows\System32\cmd.exe       Path       C:\Win                                                                                                    | iables de entor<br>iables de usu<br>/ariable<br>OneDrive                                                                                                    | no<br>Jario para nachov                                                      | box<br>Valor<br>C:\Users\n                                                                                                    | Acepta<br>nachovbox\0                                                                                                    | neDrive                                                                                                    | oslar Aplic                                                | ar                              |
| IMP       %USERPROFILE%\AppData\Local\Temp         Nueva       Editar       Eliminar         iables del sistema       Editar       Eliminar         /ariable       Valor       Editar       Eliminar         ComSpec       C:\Windows\system32\cmd.exe       Yalor       Yalor         NUMBER_OF_PROCESSORS       2       Yalor       Yalor       Yalor         Path       C:\Windows\system32\cmd.exe       Yalor       Yalor         PATHEXT       COM; EXE; BAT; CMD; VBS; VBE; JS; JSE; WSF; WSH; MSC       PROCESSOR_ARCHITECTURE       AMD64         PROCESSOR IDENTIFIER       Intel64 Family 6 Model 58 Stepping 9. GenuineIntel       Yalor                                                                                                    | iables de entor<br>riables de usu<br>Variable<br>OneDrive<br>Path                                                                                                    | no<br>Jario para nachov                                                      | box<br>Valor<br>C:\Users\n<br>;C:\Users\n                                                                                                    | Acepta<br>hachovbox\0<br>nachovbox\4                                                                                                    | neDrive                                                                                                    | \Programs\Micro                                            | soft VS Code                    |
| Nueva       Editar       Eliminar         riables del sistema       Valor       Editar       Eliminar         /ariable       Valor       Valor       ComSpec       C:\Windows\system32\cmd.exe       Valor         NUMBER_OF_PROCESSORS       2       Valor       Valor <td< th=""><th>iables de entor<br/>riables de usu<br/>Variable<br/>OneDrive<br/>Path<br/>TEMP</th><th>no<br/>Jario para nachov</th><th>box<br/>Valor<br/>C:\Users\n<br/>;C:\Users\n<br/>%USERPR(</th><th>Acepta<br/>hachovbox\0<br/>nachovbox\4<br/>OFILE%\Appl</th><th>neDrive<br/>AppData\Local<br/>Data\Local\Te</th><th>\Programs\Micro</th><th>soft VS Code</th></td<>                                                                                                    | iables de entor<br>riables de usu<br>Variable<br>OneDrive<br>Path<br>TEMP                                                                                                  | no<br>Jario para nachov                                                      | box<br>Valor<br>C:\Users\n<br>;C:\Users\n<br>%USERPR(                                                                                                    | Acepta<br>hachovbox\0<br>nachovbox\4<br>OFILE%\Appl                                                                                        | neDrive<br>AppData\Local<br>Data\Local\Te                                                                                                    | \Programs\Micro                                            | soft VS Code                    |
| Nueva       Editar       Eliminar         riables del sistema       Valor       Editar       Eliminar         Variable       Valor       Valor       ComSpec       C:\Windows\system32\cmd.exe       Patherson       Patherson       Patherson       Patherson       C:\Windows\system32\cmd.exe       Patherson       Patherson       Patherson       Patherson       C:\Windows\system32\cmd.exe       Patherson       Patherson       Pather                                                                                                    | iables de entor<br>iables de usu<br>/ariable<br>DneDrive<br>Path<br>TEMP<br>TMP                                                                                            | no<br>Jario para nachov                                                      | box<br>Valor<br>C:\Users\n<br>;C:\Users\n<br>%USERPR(<br>%USERPR(                                                                                                    | Acepta<br>hachovbox\0<br>nachovbox\A<br>OFILE%\Appl<br>OFILE%\Appl                                                                         | neDrive<br>AppData\Local<br>Data\Local\Ter<br>Data\Local\Ter                                                                                                    | \Programs\Micro<br>mp<br>mp                                | soft VS Code                    |
| Nueva       Editar       Eliminar         riables del sistema       Valor       ComSpec       C:\Windows\system32\cmd.exe       Valor         ComSpec       C:\Windows\system32\cmd.exe       Valor       Valor       Valor         NUMBER_OF_PROCESSORS       2       Valor       Valor       Valor       Valor       Valor         Path       C:\Windows_NT       C:\Windows\system32;C:\Windows;C:\Windows;System32\Wbem;       PATHEXT       .COM;.EXE;.BAT;.CMD;.VBS;.VBE;.JS;.JSE;.WSF;.WSH;.MSC       PROCESSOR_ARCHITECTURE       AMD64         PROCESSOR IDENTIFIER       Intel64 Family 6 Model 58 Stepping 9. GenuineIntel       Valor                                                                                                    | iables de entor<br>iables de usu<br>Variable<br>OneDrive<br>Path<br>TEMP<br>TMP                                                                                            | no<br>Jario para nachov                                                      | box<br>Valor<br>C:\Users\r<br>;C:\Users\r<br>%USERPR(<br>%USERPR(                                                                                                    | Acepta<br>hachovbox\O<br>nachovbox\A<br>OFILE%\Appl<br>OFILE%\Appl                                                                         | IneDrive<br>AppData\Local<br>Data\Local\Ter<br>Data\Local\Ter                                                                                                    | \Programs\Micro<br>mp<br>mp                                | soft VS Code                    |
| riables del sistema Variable Valor ComSpec C:\Windows\system32\cmd.exe NUMBER_OF_PROCESSORS 2 OS Windows_NT Path C:\Windows\system32;C:\Windows;C:\Windows\System32\Wbem; PATHEXT COM;.EXE;.BAT;.CMD;.VBS;.VBE;.JS;.JSE;.WSF;.WSH;.MSC PROCESSOR_ARCHITECTURE AMD64 PROCESSOR IDENTIFIER Intel64 Family 6 Model 58 Stepping 9. GenuineIntel                                                                                                    | variables de usu<br>variable<br>OneDrive<br>Path<br>TEMP                                                                                                    | no<br>Jario para nachov                                                      | box<br>Valor<br>C:\Users\r<br>;C:\Users\r<br>%USERPR(<br>%USERPR(                                                                                                    | Acepta<br>hachovbox\0<br>nachovbox\4<br>OFILE%\Appl<br>OFILE%\Appl                                                                         | neDrive<br>AppData\Local<br>Data\Local\Ter<br>Data\Local\Ter                                                                                                    | \Programs\Micro<br>mp<br>mp                                | soft VS Code                    |
| Variable Valor<br>ComSpec C:\Windows\system32\cmd.exe<br>NUMBER_OF_PROCESSORS 2<br>OS Windows_NT<br>Path C:\Windows\system32;C:\Windows;C:\Windows\System32\Wbem;<br>PATHEXT .COM;.EXE;.BAT;.CMD;.VBS;.VBE;JS;.JSE;.WSF;.WSH;.MSC<br>PROCESSOR_ARCHITECTURE AMD64<br>PROCESSOR IDENTIFIER Intel64 Family 6 Model 58 Stepping 9. GenuineIntel                                                                                                    | iables de entor<br>iables de usu<br>/ariable<br>OneDrive<br>Path<br>TEMP<br>TMP                                                                                            | no<br>Jario para nachov                                                      | box<br>Valor<br>C:\Users\r<br>;C:\Users\r<br>%USERPR(<br>%USERPR(                                                                                                    | Acepta<br>hachovbox\Q<br>nachovbox\A<br>OFILE%\Appl<br>OFILE%\Appl                                                                         | neDrive<br>AppData\Local<br>Data\Local\Ter<br>Data\Local\Ter<br>Nueva                                                                                              | Aplic<br>Aplic<br>Mp<br>mp<br>Editar                       | esoft VS Code                   |
| Variable     Valor       ComSpec     C:\Windows\system32\cmd.exe       NUMBER_OF_PROCESSORS     2       OS     Windows_NT       Path     C:\Windows\system32;C:\Windows;C:\Windows\System32\Wbem;       PATHEXT     .COM;.EXE;.BAT;.CMD;.VBS;.VBE;.JS;.JSE;.WSF;.WSH;.MSC       PROCESSOR_ARCHITECTURE     AMD64       PROCESSOR IDENTIFIER     Intel64 Family 6 Model 58 Stepping 9. GenuineIntel                                                                                                    | iables de entor<br>iables de usu<br>/ariable<br>OneDrive<br>Path<br>TEMP<br>TMP                                                                                            | no<br>Jario para nachov                                                      | box<br>Valor<br>C:\Users\n<br>;C:\Users\n<br>%USERPR(<br>%USERPR(                                                                                                    | Acepta<br>nachovbox\0<br>nachovbox\4<br>OFILE%\Appl<br>OFILE%\Appl                                                                         | neDrive<br>AppData\Local<br>Data\Local\Ter<br>Data\Local\Ter<br>Nueva                                                                                              | Aplic<br>Aplic<br>MPrograms\Micro<br>mp<br>mp<br>Editar    | soft VS Code                    |
| ComSpec       C:\Windows\system32\cmd.exe         NUMBER_OF_PROCESSORS       2         OS       Windows_NT         Path       C:\Windows\system32;C:\Windows;C:\Windows\System32\Wbem;         PATHEXT       .COM;.EXE;.BAT;.CMD;.VBS;.VBE;JS;.JSE;.WSF;.WSH;.MSC         PROCESSOR_ARCHITECTURE       AMD64         PROCESSOR IDENTIFIER       Intel64 Family 6 Model 58 Stepping 9. GenuineIntel                                                                                                    | iables de usu<br>variable<br>OneDrive<br>Path<br>TEMP<br>TMP                                                                                                    | no<br>Jario para nachov                                                      | box<br>Valor<br>C:\Users\n<br>;C:\Users\n<br>%USERPR(                                                                                                    | Acepta<br>nachovbox\0<br>nachovbox\4<br>OFILE%\Appl<br>OFILE%\Appl                                                                         | neDrive<br>hppData\Local<br>Data\Local\Ter<br>Data\Local\Ter<br>Nueva                                                                                              | Aplic<br>NPrograms\Micro<br>mp<br>mp<br>Editar             | esoft VS Code                   |
| NUMBER_OF_PROCESSORS       2         DS       Windows_NT         Path       C:\Windows\system32;C:\Windows;C:\Windows\System32\Wbem;         PATHEXT       .COM;.EXE;.BAT;.CMD;.VBS;.VBE;.JS;.JSE;.WSF;.WSH;.MSC         PROCESSOR_ARCHITECTURE       AMD64         PROCESSOR IDENTIFIER       Intel64 Family 6 Model 58 Stepping 9. GenuineIntel                                                                                                    | iables de entor<br>iables de usu<br>Variable<br>OneDrive<br>Path<br>TEMP<br>TMP                                                                                            | no<br>Jario para nachov                                                      | box<br>Valor<br>C:\Users\n<br>%USERPR(<br>%USERPR(                                                                                                    | Acepta<br>hachovbox\0<br>nachovbox\A<br>OFILE%\Appl<br>OFILE%\Appl                                                                         | ar Canc<br>IneDrive<br>AppData\Local<br>Data\Local\Ter<br>Data\Local\Ter<br>Nueva                                                                                  | \Programs\Micro<br>mp<br>mp<br>Editar                      | esoft VS Code                   |
| DS Windows_NT Path C:\Windows\system32;C:\Windows;C:\Windows\System32\Wbem; PATHEXT .COM;.EXE;.BAT;.CMD;.VBS;.VBE;.JS;.JSE;.WSF;.WSH;.MSC PROCESSOR_ARCHITECTURE AMD64 Intel64 Family 6 Model 58 Stepping 9. GenuineIntel                                                                                                    | iables de entor<br>iables de usu<br>Variable<br>OneDrive<br>Path<br>TEMP<br>TMP<br>iables del sis<br>Variable<br>ComSpec                                                   | no<br>Jario para nachov                                                      | box<br>Valor<br>C:\Users\n<br>%USERPR(<br>%USERPR(<br>Valor<br>C:\Windov                                                                                                    | Acepta<br>hachovbox\0<br>nachovbox\A<br>OFILE%\Appl<br>OFILE%\Appl                                                                         | ar Canc<br>IneDrive<br>AppData\Local<br>Data\Local\Ter<br>Data\Local\Ter<br>Nueva                                                                                  | Aplic<br>Aplic<br>Mp<br>mp<br>Editar                       | ar<br>bsoft VS Code<br>Eliminar |
| C:\Windows\system32;C:\Windows;C:\Windows\System32\Wbem;           PATHEXT         .COM;.EXE;.BAT;.CMD;.VBS;.VBE;.JS;.JSE;.WSF;.WSF;.MSC           PROCESSOR_ARCHITECTURE         AMD64           PROCESSOR IDENTIFIER         Intel64 Family 6 Model 58 Stepping 9. GenuineIntel                                                                                                    | iables de entor<br>iables de usu<br>Variable<br>OneDrive<br>Path<br>TEMP<br>TMP<br>iables del sis<br>Variable<br>ComSpec<br>NUMBER_OF.                                     | no<br>Jario para nachov<br>tema                                              | box<br>Valor<br>C:\Users\r<br>%USERPR(<br>%USERPR(<br>Valor<br>C:\Windov<br>2                                                                                                    | Acepta<br>hachovbox\0<br>nachovbox\A<br>OFILE%\Appl<br>OFILE%\Appl                                                                         | ar Canc<br>IneDrive<br>AppData\Local<br>Data\Local\Ter<br>Data\Local\Ter<br>Nueva                                                                                  | Aplic<br>Aplic<br>MPrograms<br>Micro<br>mp<br>mp<br>Editar | ar<br>soft VS Code<br>Eliminar  |
| PATHEXT .COM;.EXE;.BAT;.CMD;.VBS;.VBE;.JS;.JSE;.WSF;.WSH;.MSC PROCESSOR_ARCHITECTURE AMD64 PROCESSOR IDENTIFIER Intel64 Family 6 Model 58 Stepping 9. GenuineIntel                                                                                                    | iables de entor<br>iables de usu<br>/ariable<br>OneDrive<br>Path<br>TEMP<br>iables del sis<br>/ariable<br>ComSpec<br>NUMBER_OF<br>OS                                       | no<br>Jario para nachov<br>tema                                              | box<br>Valor<br>C:\Users\r<br>%USERPR(<br>%USERPR(<br>Valor<br>C:\Windov<br>2<br>Windows_                                                                                                    | Acepta<br>hachovbox\0<br>nachovbox\A<br>OFILE%\Appl<br>OFILE%\Appl<br>UFILE%\Appl                                                          | ar Canc<br>IneDrive<br>AppData\Local<br>Data\Local\Ter<br>Data\Local\Ter<br>Nueva                                                                                  | Aplic<br>Aplic<br>MPrograms<br>Micro<br>mp<br>mp<br>Editar | ar<br>soft VS Code<br>Eliminar  |
| PROCESSOR_ARCHITECTURE AMD64<br>PROCESSOR IDENTIFIER Intel64 Family 6 Model 58 Stepping 9. GenuineIntel                                                                                                    | iables de entor<br>iables de usu<br>Variable<br>OneDrive<br>Path<br>TEMP<br>TMP<br>iables del sis<br>Variable<br>ComSpec<br>NUMBER_OF<br>OS<br>Path                        | no<br>Jario para nachov<br>tema                                              | box<br>Valor<br>C:\Users\r<br>%USERPR(<br>%USERPR(<br>%USERPR(<br>Valor<br>C:\Windov<br>2<br>Windows_<br>C:\Windov                                                                                                    | Aceptz<br>hachovbox\0<br>nachovbox\A<br>OFILE%\Appl<br>OFILE%\Appl<br>OFILE%\Appl<br>(<br>(<br>)<br>ws\system32<br>NT<br>ws\system32       | ar Canc<br>IneDrive<br>AppData\Local<br>Data\Local\Ter<br>Data\Local\Ter<br>Nueva<br>\cmd.exe                                                                      | \Programs\Micro<br>mp<br>mp<br>Editar                      | em32\Wbem;                      |
| PROCESSOR IDENTIFIER Intel64 Family 6 Model 58 Stepping 9. GenuineIntel                                                                                                    | iables de entor<br>iables de usu<br>Variable<br>OneDrive<br>Path<br>TEMP<br>TMP<br>iables del sis<br>Variable<br>ComSpec<br>NUMBER_OF<br>OS<br>Path<br>PATHEXT             | no<br>Jario para nachov<br>tema<br>_PROCESSORS                               | box<br>Valor<br>C:\Users\r<br>%USERPR(<br>%USERPR(<br>%USERPR(<br>Valor<br>C:\Windov<br>2<br>Windows_<br>C:\Windov<br>.COM;.EXE                                                                                                    | Aceptz<br>hachovbox\0<br>nachovbox\A<br>OFILE%\Appl<br>OFILE%\Appl<br>OFILE%\Appl<br>E;BAT;.CMD;                                           | ar Canc<br>IneDrive<br>AppData\Local<br>Data\Local\Ter<br>Data\Local\Ter<br>Data\Local\Ter<br>Nueva<br>\cmd.exe<br>C:\Windows;Q                                    | C:\Windows\Syste SE;.WSF;.WSH;.M:                          | em32\Wbem;                      |
|                                                                                                    | iables de entor<br>iables de usu<br>/ariable<br>OneDrive<br>Path<br>TEMP<br>iables del sis<br>/ariable<br>ComSpec<br>NUMBER_OF<br>OS<br>Path<br>PATHEXT<br>PROCESSOR       | no<br>Jario para nachov<br>tema<br>_PROCESSORS                               | box<br>Valor<br>C:\Users\r<br>%USERPR(<br>%USERPR( | Aceptz<br>hachovbox\0<br>nachovbox\A<br>OFILE%\Appl<br>OFILE%\Appl<br>OFILE%\Appl<br>I<br>ws\system32<br>NT<br>ws\system32<br>E;.BAT;.CMD; | ar Canc<br>IneDrive<br>AppData\Local<br>Data\Local\Ter<br>Data\Local\Ter<br>Data\Local\Ter<br>Cata\Local\Ter<br>Cata\Local\Ter<br>Nueva                            | C:\Windows\Syste                                           | erm32\Wbern;<br>SC              |
|                                                                                                    | tiables de entor<br>Variable<br>OneDrive<br>Path<br>TEMP<br>TMP<br>riables del sis<br>Variable<br>ComSpec<br>NUMBER_OF<br>OS<br>Path<br>PATHEXT<br>PROCESSOR_<br>PROCESSOR | no<br>Jario para nachov<br>tema<br>_PROCESSORS<br>ARCHITECTURE<br>IDENTIFIER | box<br>Valor<br>C:\Users\r<br>%USERPR(<br>%USERPR( | Acepta<br>hachovbox\0<br>nachovbox\A<br>OFILE%\Appl<br>OFILE%\Appl<br>OFILE%\Appl<br>E;.BAT;.CMD;<br>milv 6 Model                          | ar Canc<br>IneDrive<br>AppData\Local<br>Data\Local\Ter<br>Data\Local\Ter<br>Data\Local\Ter<br>Nueva<br>\cmd.exe<br>C:\Windows;Q<br>VBS;.VBE;.JS;J<br>58 Stenping 9 | C:\Windows\Syste                                           | em32\Wbem;                      |

2. Then we choose Path variable from the lower list and click on Edit button. Next, we add the path to the Java compiler. If we unzipped OpenJDK under C:\openjdk, for instance, then we add C:\openjdk\bin path to the variable.

| Editar variable de entorno                    | ×         |
|-----------------------------------------------|-----------|
| %SystemRoot%\system32                         | Nuevo     |
| %SystemRoot%                                  |           |
| %SystemRoot%\System32\Wbem                    | Modificar |
| %SYSTEMROOT%\System32\WindowsPowerShell\v1.0\ |           |
| C:\Program Files\Git\cmd                      | Evaminar  |
| C:\openjdk\bin                                |           |
|                                               | Eliminar  |

#### Under Mac OSX:

Open a terminal an type these commands. They update **PATH** environment variable by adding a new path to the JDK bin folder. We assume that you unzipped JDK under **/openjdk**, but if not, replace this path with the appropriate one in the first instruction:

```
echo "export PATH=$PATH:/openjdk/Contents/Home/bin" >> ~/.bash_profile
source ~/.bash_profile
```

#### Under **Linux**:

Open a terminal an type these commands. They update **PATH** environment variable by adding a new path to the JDK bin folder. We assume that you unzipped JDK under **/home/username/openjdk**, but if not, replace this path with the appropriate one in the first instruction:

```
echo "export PATH=$PATH:/home/username/openjdk/bin" >> ~/.bashrc
source ~/.bashrc
```

#### Setting up the JAVA\_HOME environment variable

Besides, we may need to add a new environment variable called <u>JAVA\_HOME</u> (or edit the existing one, if any), to point to the main installation folder of JDK.

Under Windows, we just add a new environment variable from *Editar variables de entorno*, just like we did before with *Path* variable, and set its value to the JDK main installation folder (C:\openjdk, for instance).

| -V | 'ariables del sistema |                                                     |   |
|----|-----------------------|-----------------------------------------------------|---|
|    | Variable              | Valor                                               | ^ |
|    | ComSpec               | C:\WINDOWS\system32\cmd.exe                         |   |
|    | JAVA_HOME             | C:\openjdk                                          |   |
|    | NUMBER_OF_PROCESSORS  | 8                                                   |   |
|    | OS                    | Windows_NT                                          |   |
|    | Path                  | C:\WINDOWS\system32;C:\WINDOWS;C:\WINDOWS\System32\ |   |

• Under **Mac OSX**, type these commands from a terminal (again, replace the JDK main folder with your actual folder):

```
echo "export JAVA_HOME=/openjdk/Contents/Home" >> ~/.bash_profile
source ~/.bash_profile
```

• Under **Linux**, type these commands from a terminal (again, replace the JDK main folder with your actual folder):

```
echo "export JAVA_HOME=/home/username/openjdk" >> ~/.bashrc
source ~/.bashrc
```

#### Checking JDK commands

In order to test that everything is correctly installed, open a terminal and type **javac** -version. You should see something like this in the terminal (the version may vary depending on your actual installation):

javac 17.0.2

Exercise 1:

Create a new text file called **Test.java** in your working folder, and write this piece of code on it:

```
public class Test
{
    public static void main(String[] args)
    {
        System.out.println("Hello");
    }
}
```

It's a program that writes "Hello" on the screen. Compile it from the terminal, by typing this instruction from the same folder in which the source file is placed:

#### javac Test.java

Then, a new file called **Test.class** will have been created. This is the compiled file for the Java Virtual Machine. To run this program, type this command from the same folder than the *.class* file (you should see "Hello" in the screen):

java Test